## **GUIA BESCANVI D'INVITACIONS**

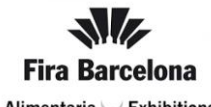

Alimentaria U Exhibitions

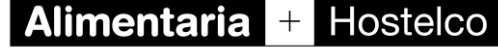

RETAIL AND FOODSERVICE GROW TOGETHER

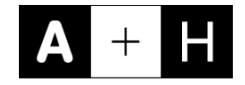

**BESCANVI ENLLAÇOS** 

**BESCANVI DE CODIS** 

**COM OBTENIR LA TEVA FACUTRA** 

## BESCANVI ENLLAÇOS

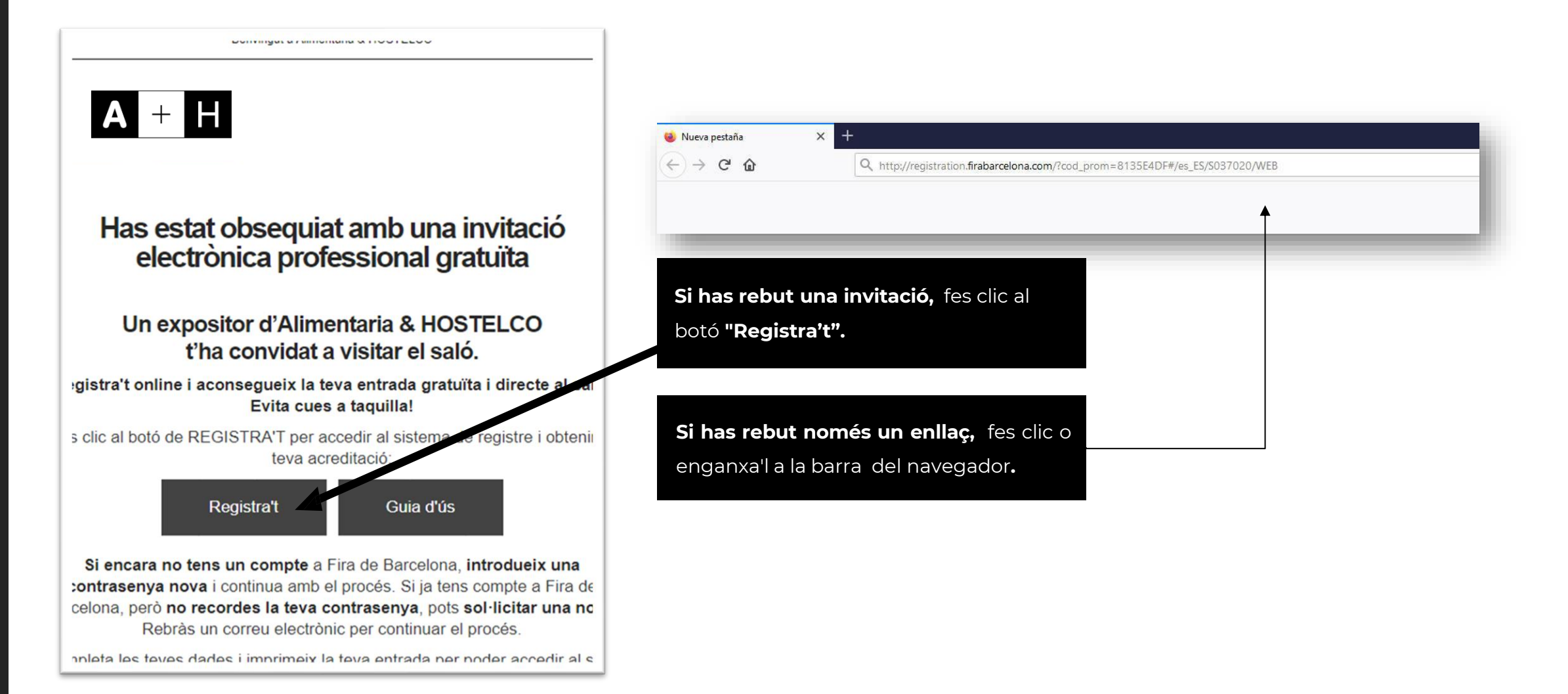

| <b>A</b> +                                                                                                    | Н                                                                             | Español +<br>USUARIOS REGISTRADOS<br>INICIAR SESIÓN<br>¿Olvidaste su contraseña? |                                                                         |                                                       |
|----------------------------------------------------------------------------------------------------|-------------------------------------------------------------------------------|----------------------------------------------------------------------------------|-------------------------------------------------------------------------|-------------------------------------------------------|
| Te ofrecemos los siguie<br>¿Dispones de un código promocional? Introdúcelo aquí<br>©135E4DF<br>CANCELAR VALIDAR CÓDIGO | ntes tipos de entrada                                                         |                                                                                  | <b>Selecciona el tip</b><br>continuar el proc<br>La invitació és únicar | <b>us d'entrada</b> pe<br>cés.<br>ment vàlida per und |
| La promocion es válida para la<br>Sólo se aplicará la promoción a la p                                                 | )<br>entrada <b>VISITANTE 1 DÍA</b><br>imera entrada de la compra.            |                                                                                  | entrada.*                                                               |                                                       |
| VISITANTE 1 DÍA<br>Visitante 1 día con acceso a Alimentaria y HOSTELCO                                                 | APLICADA<br>0.00 €<br>70.00 €<br>100 % de descuento<br>gracias a la promoción | SELECCIONAR                                                                      |                                                                         |                                                       |
| VISITANTE 2 DÍAS<br>Visitante 2 días con acceso a Alimentaria y HOSTELCO                                               | <b>45.00 €</b><br>8 <del>0.00 €</del><br>44 % de descuento                    | SELECCIONAR                                                                      |                                                                         |                                                       |
| VISITANTE 4 DÍAS<br>Visitante 4 días con acceso a Alimentaria y HOSTELCO                                               | 50.00 €<br>95.00 €<br>47 % de descuento                                       | SELECCIONAR                                                                      |                                                                         |                                                       |

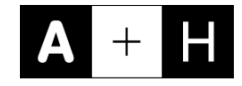

| Datos del comprador                                                  |                                   | MIS COMPRAS                      |        |
|----------------------------------------------------------------------|-----------------------------------|----------------------------------|--------|
| Los campos marcados con <b>*</b> son obligatorios                    |                                   | VISITANTE 1 DÍA 🕜<br>21 de abril | 0.000  |
| Unumia evictorita Das favos Inicia                                   |                                   | 1 × 0.00¢                        | 0.00€  |
| usuano existente. Por favor, inicie                                  | e sesion.                         | TOTAL                            | 0.00 € |
| Correo electrónico *<br>larribasd@alimentaria.com                    | Usuario encontrado                | Volver a la pantalla anterior    |        |
| Este será tu correo electrónico de acceso. Recibirás un correo confi | irmando la creación de la cuenta. |                                  |        |
| Contraseña *                                                         |                                   |                                  |        |
| ¿Olvidaste tu contraseña?                                            |                                   |                                  |        |
|                                                                      | AUTENTICARSE                      | •                                |        |
| roiver a la pantalla anterior                                        |                                   |                                  |        |

## Introdueix el teu correu electrònic.

- Si ja tens compte a Fira de Barcelona, però no recordes la teva contrasenya, pots sol·licitar una nova fent clic "¿Olvidaste tu contraseña?".
- Si encara no tens un compte a Fira de Barcelona, introdueix una contrasenya nova i continua amb el procés.

## **Completa el formulari amb les teves dades i descarrega't la APP del saló, o imprimeix** el passi que rebràs per correu electrònic per

accedir al recinte.

BESCANVI DE CODIS

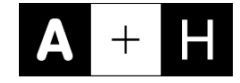

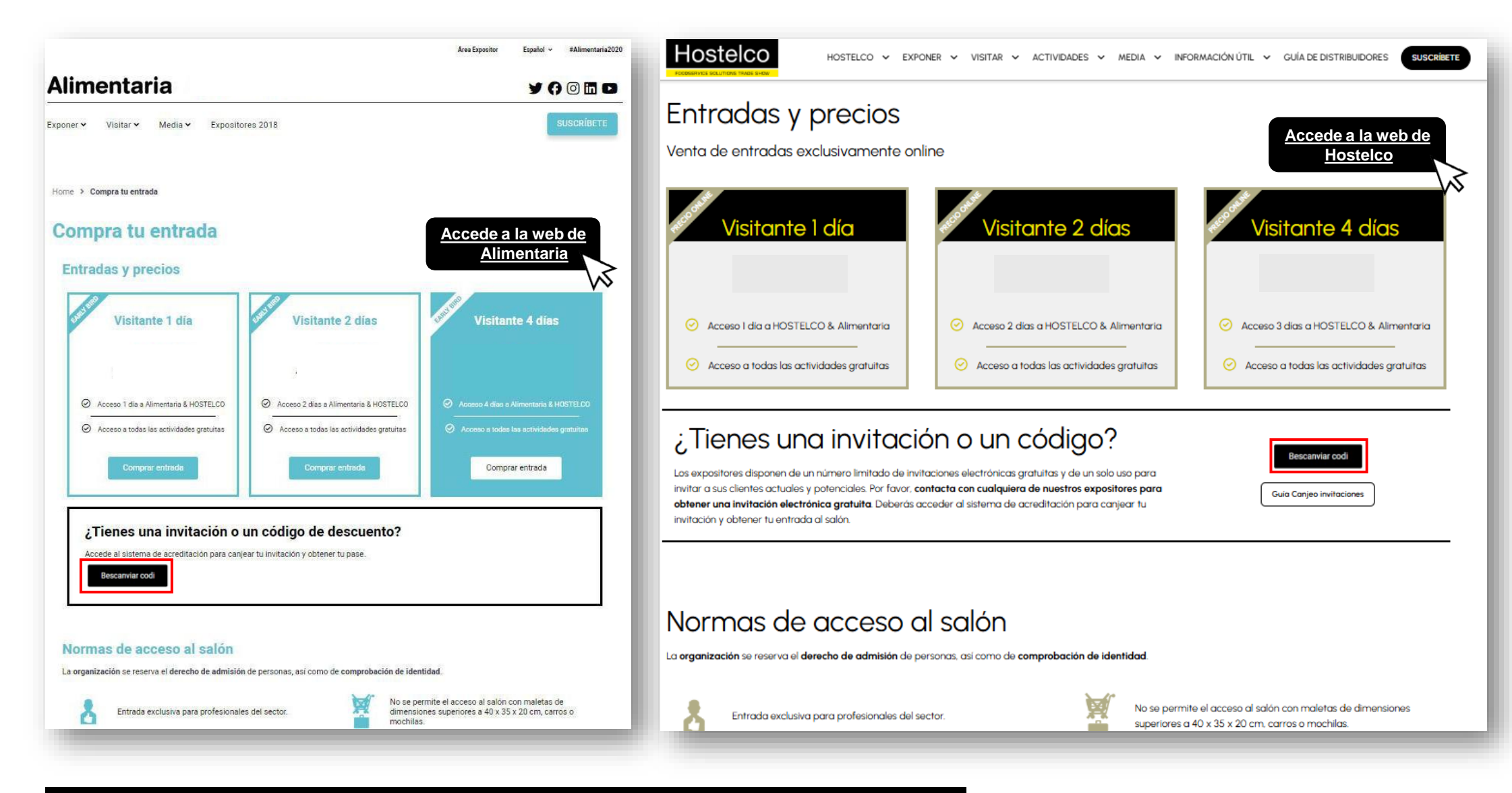

Accedeix a la web oficial de Alimentaria / Hostelco i fes clic al botó "Bescanviar codi".

| ¿Dispones de נ | Te ofrecemos los siguient                                                          | tes tipos de entrada                                      | Español -<br>USUARIOS REGISTRADOS<br>INICIAR SESIÓN<br>2Olvidaste tu contraseña? |                     |                                                                |           |
|----------------|------------------------------------------------------------------------------------|-----------------------------------------------------------|----------------------------------------------------------------------------------|---------------------|----------------------------------------------------------------|-----------|
| CANCELAR       | VALIDAR CÓDIGO VISITANTE 1 DÍA Visitante 1 día con acceso a Alimentaria y HOSTELCO | <b>35.00</b> €<br><del>70.00 €</del><br>50 % de descuento | SELECCIONAR                                                                      | lntrodue<br>després | eix el codi gratuït en el re<br>fes clic en <b>"VALIDAR Co</b> | qua<br>Di |
|                | VISITANTE 2 DÍAS<br>Visitante 2 días con acceso a Alimentaria y HOSTELCO           | <b>45.00</b> €<br>80.00 €<br>44 % de descuento            | SELECCIONAR                                                                      |                     |                                                                |           |
|                | VISITANTE 4 DÍAS<br>Visitante 4 días con acceso a Alimentaria y HOSTELCO           | 50.00 €<br>95.00 €<br>47 % de descuento                   | SELECCIONAR                                                                      |                     |                                                                |           |
| incluido       |                                                                                    |                                                           |                                                                                  |                     |                                                                |           |

Els preus mostrats en aquesta imatge no tenen perquè coincidir amb els mostrats en la pàgina oficial del saló.

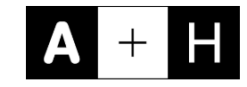

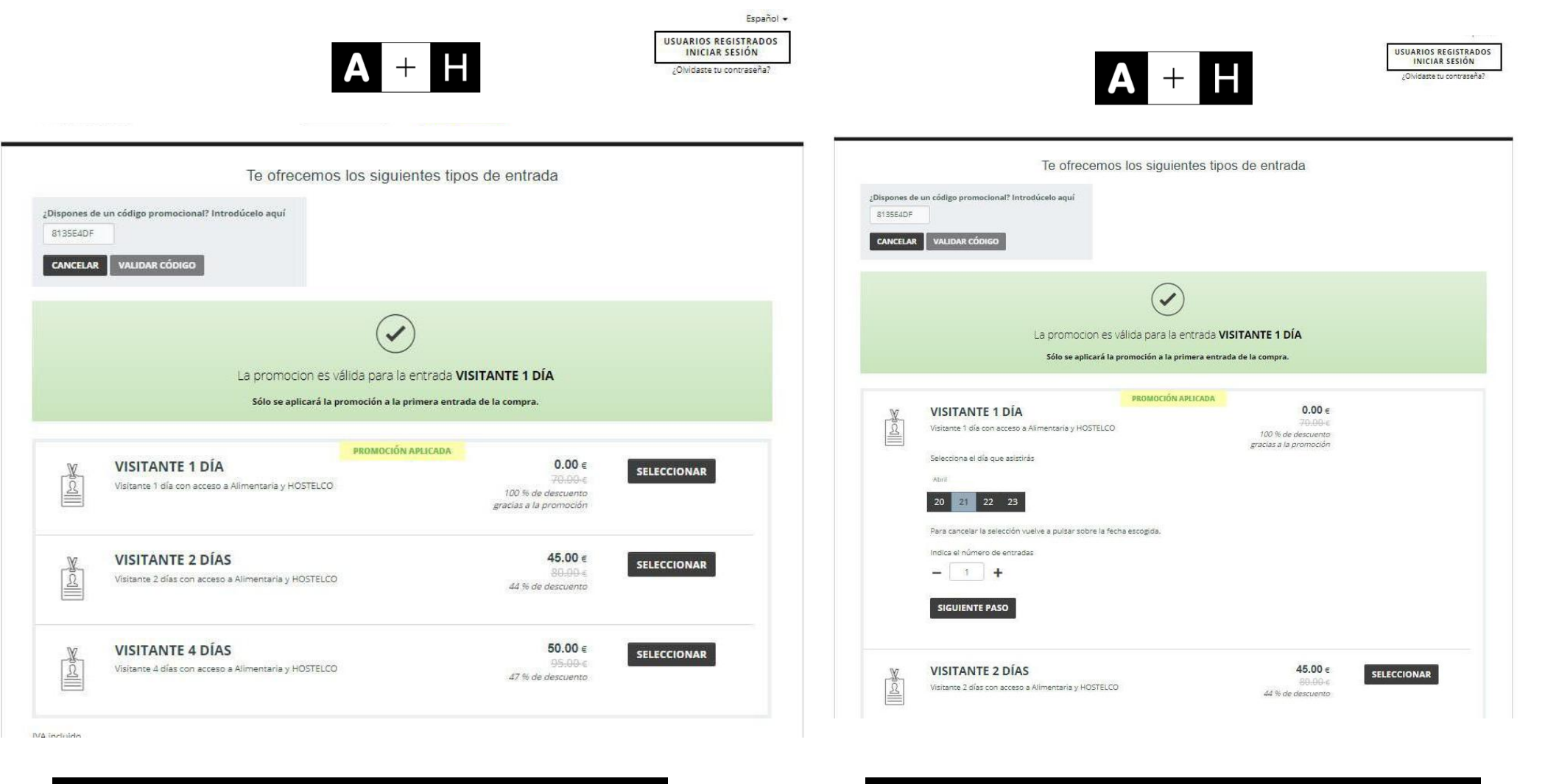

Selecciona el tipus d'entrada per continuar el

procés.

El codi es únicament vàlid per a una entrada. Fes clic al botó "**Siguiente Paso**".

Els preus mostrats en aquestes imatges no tenen perquè coincidir amb els mostrats a la pàgina oficial del saló.

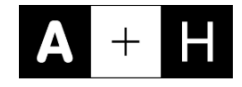

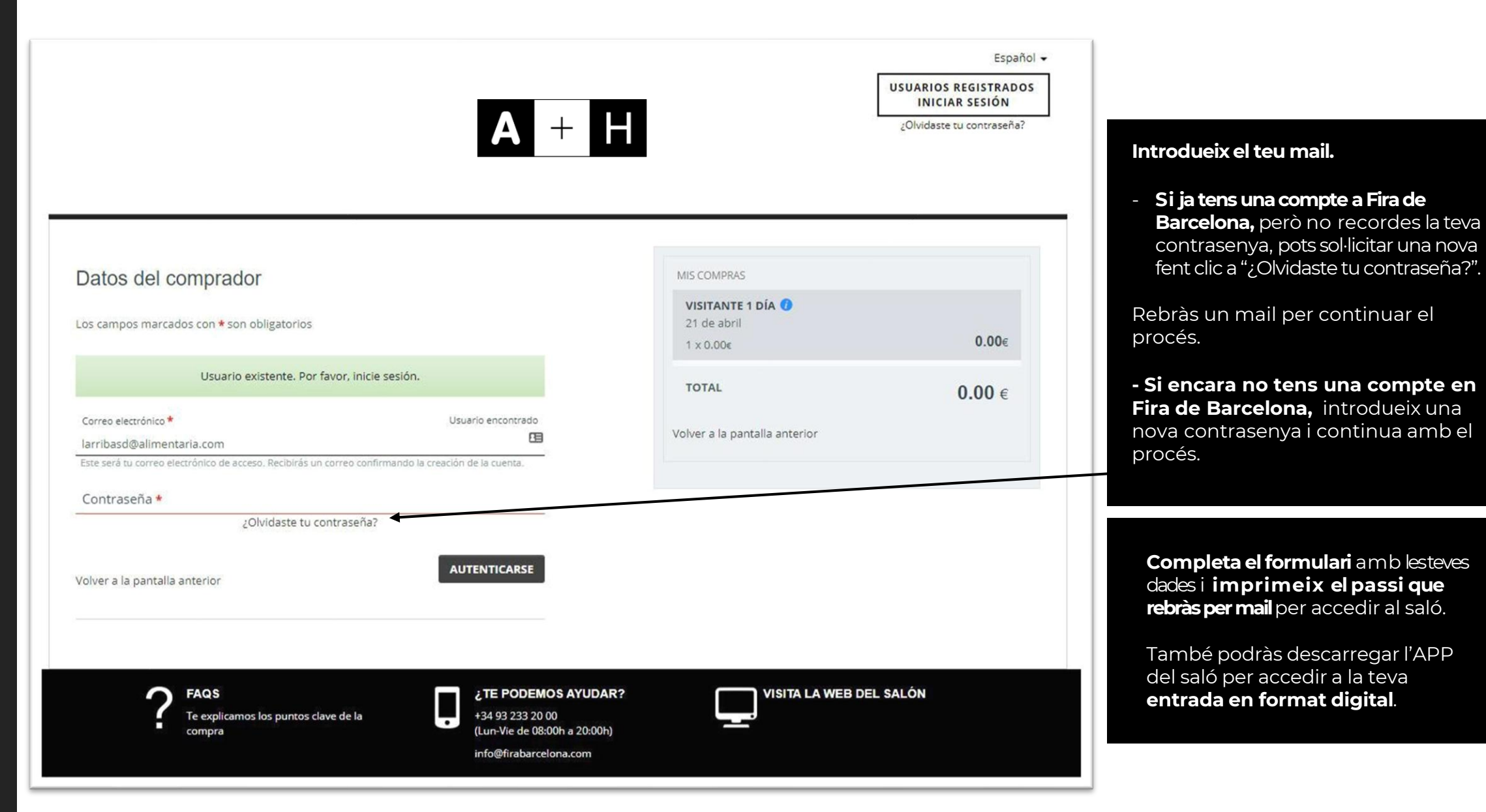

COM OBTENIR LA TEVA FACTURA

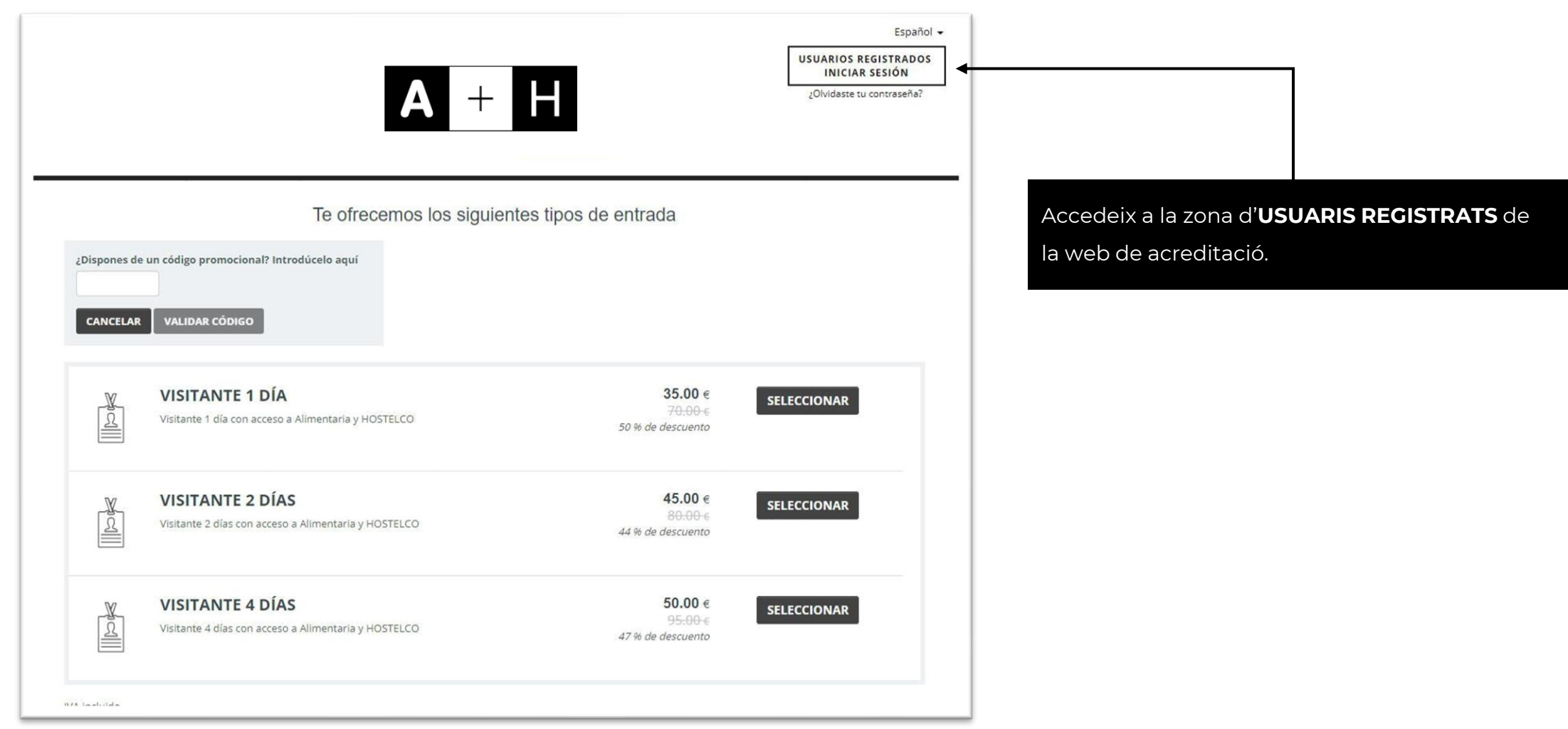

Els preus mostrats en aquestes imatges no tenen perquè coincidir amb els mostrats a la pàgina oficial del saló.

| Mis Compras Factura | 5           |                              |               |                                                                                                    |
|---------------------|-------------|------------------------------|---------------|----------------------------------------------------------------------------------------------------|
| DATOS COMPRA*       | Nº PEDIDO ❤ | PAGO 🏏                       | ORIGI         | Acceder con tu <b>usuario y la contraseña</b><br>que pusiste cuando compraste la<br>acreditación. Una vez dentro tienes una<br>pestaña que se llama " <b>Facturas</b> " donde<br>podrás descargar la factura en formato, pdf |
|                     | No s        | e han encontrado facturas pa | ira el evento |                                                                                                    |
|                     |             |                              |               | También tendrás la opción de " <b>modificar</b><br><b>factura</b> ", hay un check en el que permite<br>editar la factura para todos aquellos que<br>necesiten <b>introducir los datos fiscales</b> .                         |
|                     |             |                              |               |                                                                                                    |
|                     |             |                              |               |                                                                                                    |
|                     |             |                              |               |                                                                                                    |

Per qualsevol altre consulta, contacta amb visit@alimentaria.com

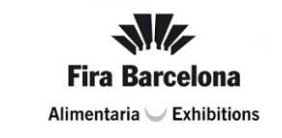

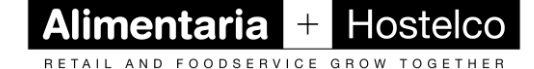